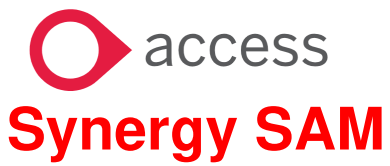

### **RUNNING SCHOOL REPORTS**

#### **RUNNING SCHOOL REPORTS IN SAM**

This Guidance will give you an overview of how to run School Reports in SAM.

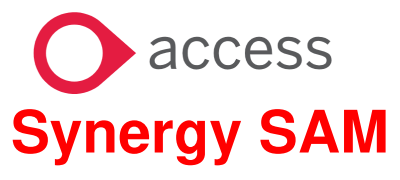

## **RUNNING SCHOOL REPORTS**

| Contents Page                 | Page Numbers |
|-------------------------------|--------------|
| OPENING THE FSM MODULE IN SAM | 3            |
| RUNNING SCHOOL REPORTS        | 3 - 4        |
|                               |              |

# O access Synergy SAM

### **RUNNING SCHOOL REPORTS**

| Part 1   | Sign into SAM                                                                                                    |   |
|----------|----------------------------------------------------------------------------------------------------|---|
|          | Sign In                                                                                                    |   |
|          | Sign in or create an account with us.                                                                                                    |   |
|          | Enter your username                                                                                                    |   |
|          |                                                                                                    | ( |
|          | You must enter a username to continue                                                                                                    |   |
|          | Next                                                                                                    |   |
|          | Create Account                                                                                                    |   |
|          |                                                                                                    |   |
|          | If you are attached to multiple schools, pick a school from the dropdowr                                                                                                    | 1 |
|          | If you are attached to multiple schools, pick a school from the dropdown<br>School Access Module (SAM)                                                                                                    | 1 |
|          | If you are attached to multiple schools, pick a school from the dropdown<br>School Access Module (SAM)<br>Welcome to the School Access Module. Here you can manage your school<br>admissions applications.                                                                                                    | 1 |
|          | If you are attached to multiple schools, pick a school from the dropdown<br><b>School Access Module (SAM)</b><br>Welcome to the School Access Module. Here you can manage your school<br>admissions applications.<br>As you have access to multiple schools, please start by selecting a<br>school above                          | 1 |
|          | If you are attached to multiple schools, pick a school from the dropdown<br><b>School Access Module (SAM)</b><br>Welcome to the School Access Module. Here you can manage your school<br>admissions applications.<br>As you have access to multiple schools, please start by selecting a<br>school above                          | 1 |
|          | If you are attached to multiple schools, pick a school from the dropdown<br><b>School Access Module</b> (SAM)<br>Welcome to the School Access Module. Here you can manage your school admissions applications.<br>As you have access to multiple schools, please start by selecting a school above<br>Select a school:            | 1 |
| > Part 2 | If you are attached to multiple schools, pick a school from the dropdown of the School Access Module. Here you can manage your school admissions applications.  As you have access to multiple schools, please start by selecting a school above  Select a school:  The School Reports button  Click on the School Reports button | 1 |

## O access Synergy SAM

## **RUNNING SCHOOL REPORTS**

|        | SECTION B: VIEWING AND FILTERING                                                                      |
|--------|----------------------------------------------------------------------------------------------------|
| Part 3 | Choose a Report and the format you would like it in from the two dropdowns:                           |
|        | School Reports ×                                                                                      |
|        | Report * HAF Codes                                                                                    |
|        | Format * Portable Document Format (Pdf) 🗸 🕈                                                           |
|        | Cancel Run Report                                                                                     |
|        | Click the Run Report button                                                                           |
| Part 4 | Once the report has run it will appear in the top right corner of your browser window under Downloads |
|        | —                                                                                                    |
|        | A to te 🕀 🛧                                                                                           |
|        | Downloads 🗈 Q … 🖈                                                                                     |
|        | HAFCodes 27092023094412.Pdf                                                                           |
|        | Open file                                                                                             |
|        | To open Click Open File                                                                               |
|        |                                                                                                    |
| Part 5 | To view any previously run reports click on the Report History button:                                |
|        | D Report History                                                                                      |
| Part 6 | Any previously run report will be displayed and downloaded again if required.                         |
|        | School Report History                                                                                 |
|        | Download previously generated reports                                                                 |
|        | Report Name Run Date Run By Last Downloaded Actions                                                   |
|        | There are no records to show                                                                          |
|        |                                                                                                    |